# 在Cisco ONS 15454上通過ML卡構建具有四個節 點的彈性分組環

### 目錄

<u>簡介</u> <u>必要條件</u> <u>需求用元件</u> <u>慣例</u> <u>指建建四節點RPR</u> <u>驗 步驟1</u> <u>步驟2</u> <u>步驟3</u> <u>步驟4</u>

<u>相關資訊</u>

# <u>簡介</u>

本檔案介紹在Cisco ONS 15454上透過多層(ML)卡以四個節點建立彈性封包環(RPR)的組態。

# <u>必要條件</u>

<u>需求</u>

思科建議您瞭解以下主題:

- Cisco ONS 15454
- 思科ONS 15454 ML系列乙太網卡
- Cisco IOS®軟體
- 橋接和IP路由

### <u>採用元件</u>

本文中的資訊係根據以下軟體和硬體版本:

- 運行ONS版本5.02的Cisco ONS 15454
- 運行Cisco IOS軟體版本12.2的ML(作為ONS 5.02版本的一部分捆綁)。

本文中的資訊是根據特定實驗室環境內的裝置所建立。文中使用到的所有裝置皆從已清除(預設

)的組態來啟動。如果您的網路正在作用,請確保您已瞭解任何指令可能造成的影響。

### <u>慣例</u>

如需文件慣例的詳細資訊,請參閱<u>思科技術提示慣例。</u>

## <u>拓撲</u>

本文檔使用具有四個ONS 15454節點的實驗室設定,即Studio Node 1、Studio Node 2、Studio Node 3和Studio Node 4(請參見<u>圖1</u>)。 這四個節點組成一個OC48單向路徑交換環(UPSR)。

**註:為**了便於理解,本文檔的其餘部分將這些節點稱為節點1、節點2、節點3和節點4。

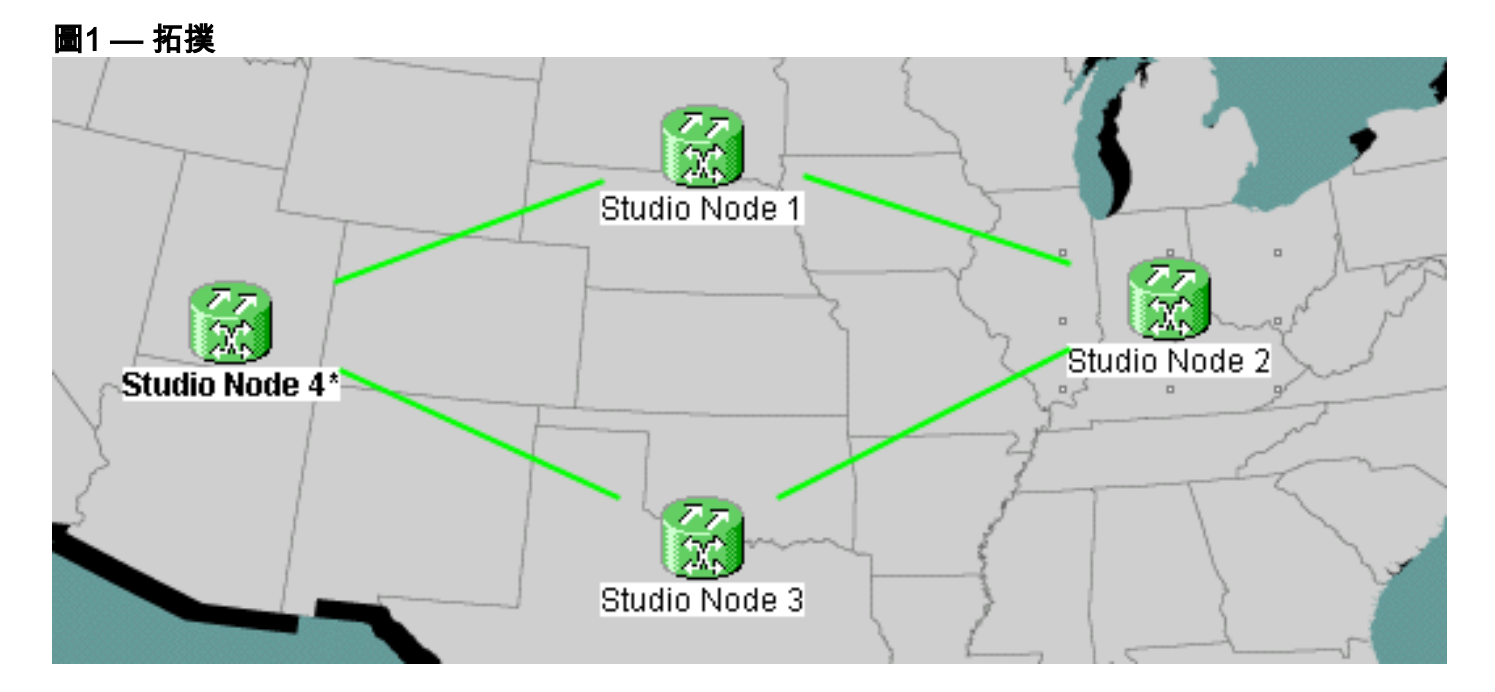

每個節點在插槽6中安裝了一個ML 100T卡(請參見圖2)。

#### 圖2 — 節點檢視:插槽6中的ML 100T卡

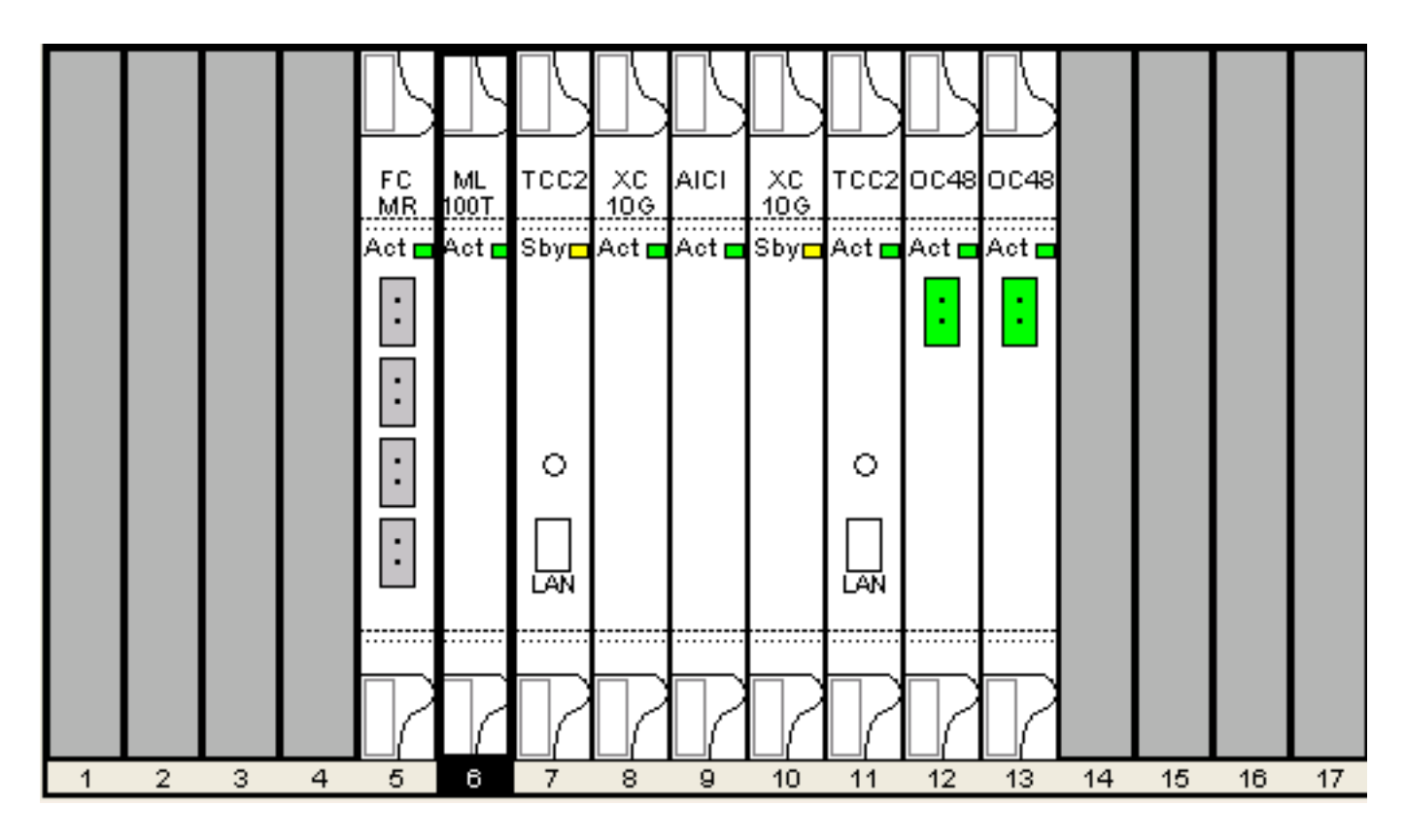

<u>圖3</u>顯示了RPR環拓撲。RPR設定基於此拓撲。

圖3 - RPR環拓撲

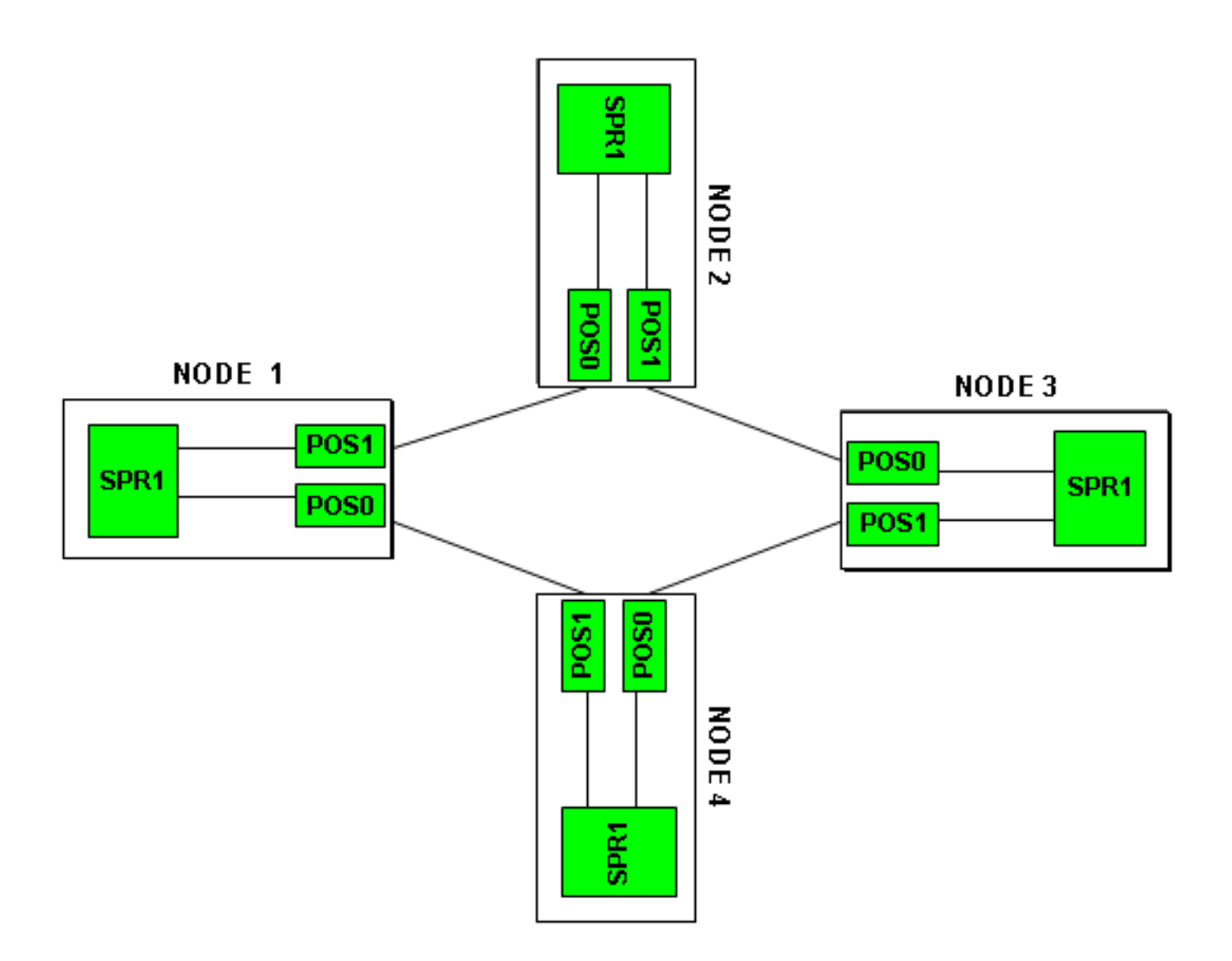

# <u>構建四節點RPR</u>

完成以下步驟,構建具有四個節點的RPR:

1. 在節點1上的POS 1和節點2上的POS 0之間建立電路。請完成以下步驟:選擇**Circuit > Create**。將出現「電路建立」(Circuit Creation)對話方塊:**圖4 — 電路建立** 

| CISCO SYSTEMS Circuit Type:                                                                                                    |              |
|----------------------------------------------------------------------------------------------------|--------------|
| STS                                                                                                    |              |
| VT Turnel                                                                                                    |              |
| VT Aggregation Point                                                                                                    |              |
| STS-V                                                                                                    |              |
| VT-V<br>OCHNC                                                                                                    |              |
|                                                                                                    |              |
|                                                                                                    |              |
|                                                                                                    |              |
|                                                                                                    |              |
|                                                                                                    |              |
| Num. of circuits: 1 Auto-ranged                                                                                                    |              |
| Neutra Cancel Help                                                                                                    |              |
|                                                                                                    | 3,然後按        |
| 一下Next。出現「Circuit Attributes(電路屬性)」視窗 <u>(請參見</u> 圖5)。在Name欄位                                                                                                    | 中鍵入電         |
| 路名稱。圖5- 'Circuit Attributes(電路屬性)」倪窗                                                                                                    |              |
| Circuit Attributes                                                                                                    |              |
| Circuit                                                                                                    |              |
| Name: DATAN1N2                                                                                                    | primary path |
| CISCO SYSTEMS Type: STS Evertive Reversion time (min)                                                                                                    | 5.0 💌        |
| autilituantilituan Size: STS-24c 🔽                                                                                                    |              |
| Image: Second second second |              |
| Create cross-connects only (TL1-like)                                                                                                    |              |
| State SF threshold: 1E-4                                                                                                    | -            |
| State: IS SD threshold: 1E-6                                                                                                    | -            |
| Switch on PDI-P                                                                                                    |              |
| Protected Drops (non-Ethernet)                                                                                                    |              |
|                                                                                                    |              |
|                                                                                                    |              |
|                                                                                                    |              |
|                                                                                                    |              |

從「大小」清單中選擇電路的相關大小,從「狀態」清單中選擇相應的狀態。按「Next」(下

一步)。出現「Source(來源)」視窗(<u>請參見Figure 6</u>)。從「節點」清單中選擇**Studio節點** 1作為源節點。從**Slot清單中選擇6(ML**100T),然後從Port**清單中選擇**1(POS)。**注意:**始終從 pos 0到pos 1開始振鈴。**圖6 — 源視窗** 

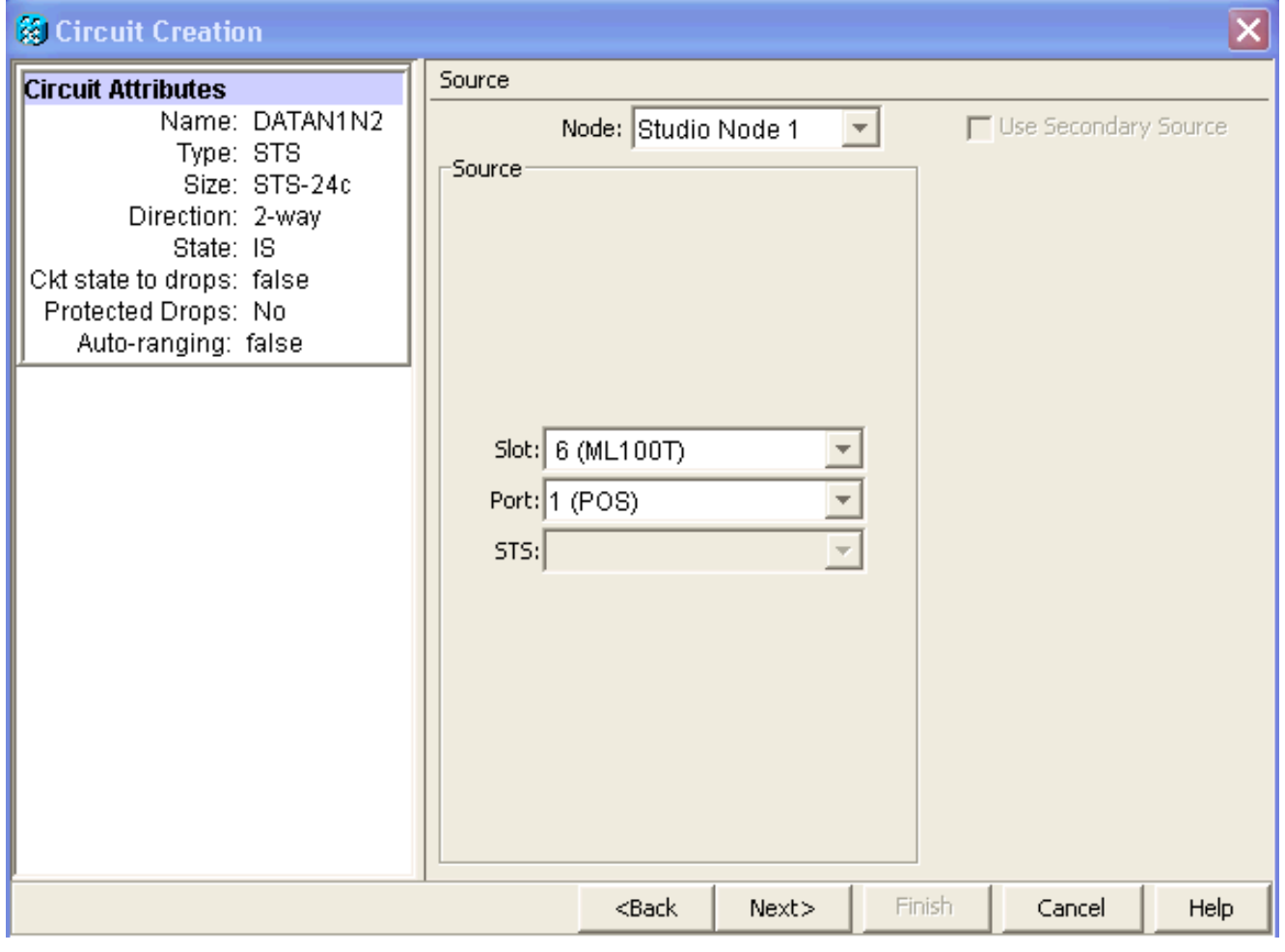

按「**Next**」(下一步)。出現「Destination(目標)」視窗<u>(請參見</u>圖7)。從「節點」清單中 選擇**Studio節點2**作為目標節點。從**Slot清單中選擇6**(**ML**100T),然後從Port**清單中選擇** 1(POS)。**圖7 — 目標視窗** 

| 🔀 Circuit Creation                                                                                                    |                                       |                                                                                   |        |        |               | ×        |
|----------------------------------------------------------------------------------------------------|---------------------------------------|-----------------------------------------------------------------------------------|--------|--------|---------------|----------|
| Circuit Attributes                                                                                                    | Destination                           |                                                                                   |        |        |               |          |
| Name: DATAN1N2<br>Type: STS<br>Size: STS-24c<br>Direction: 2-way<br>State: IS<br>Ckt state to drops: false<br>Protected Drops: No<br>Auto-ranging: false<br>Source<br>Studio Node 1/s6/pPOS-1 | Slot: 6 (ML1<br>Port: 0 (POS)<br>STS: | de: Studio M<br>00T)                                                              | Node 2 | Use    | Secondary Des | tination |
|                                                                                                    |                                       | <back< td=""><td>Next&gt;</td><td>Finish</td><td>Cancel</td><td>Help</td></back<> | Next>  | Finish | Cancel        | Help     |

按「Next」(下一步)。出現「Circuit Routing Preferences(電路佈線首選項)」視窗(<u>請參</u> <u>見</u>圖8)。取消選中Fully Protected Path覈取方塊,因為保護由RPR執行。您可以選中Route Automatically或手動路由電路。如果選擇手動路由,請轉至步驟m。取消選中**完全保護路徑**覈 取方塊。圖8— 電路路由首選項視窗

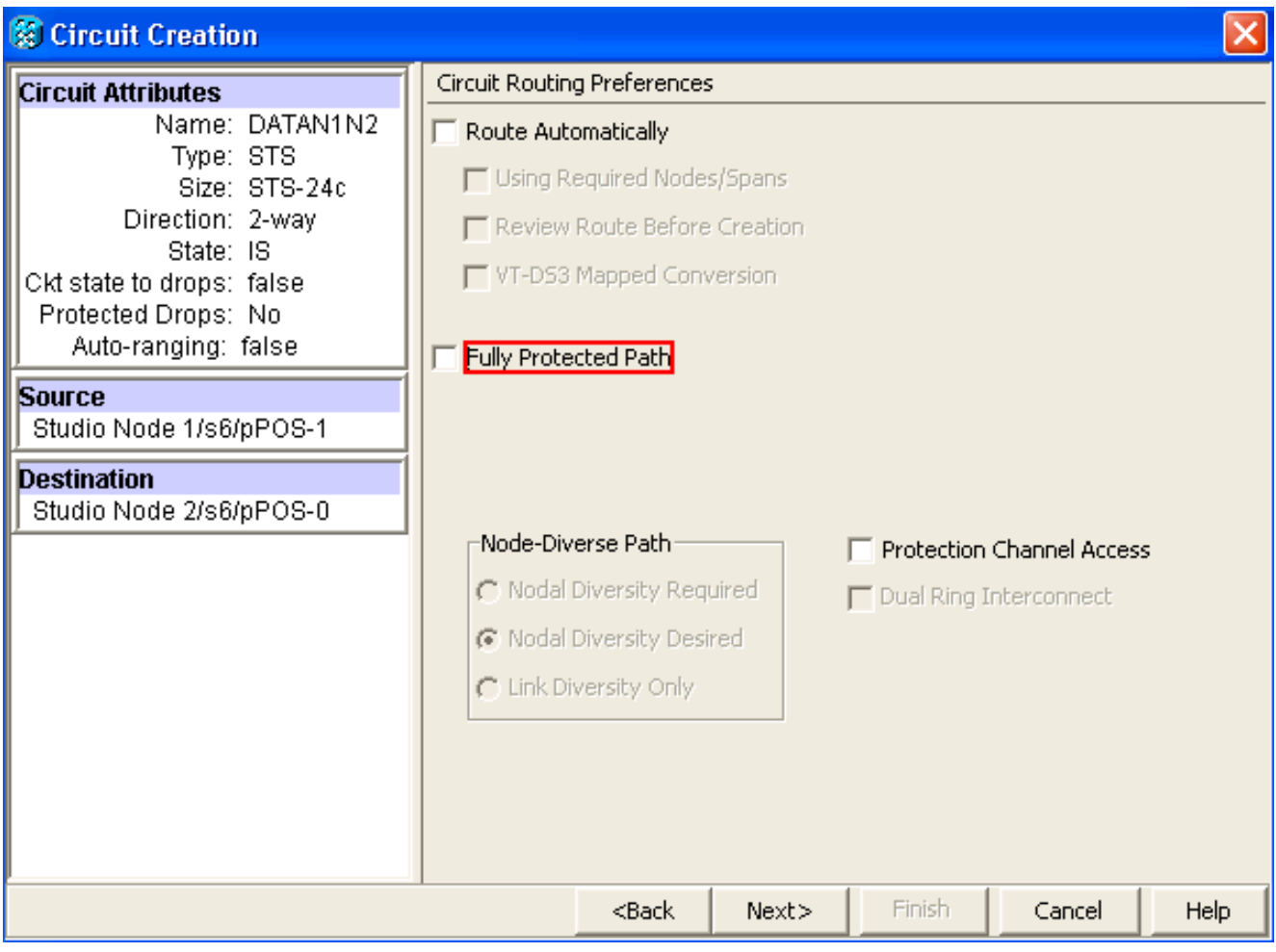

按「Next」(下一步)。出現「Route Review/Edit(路由檢視/編輯)」視窗<u>(請參見</u>圖9)。選 擇源節點,然後按一下Add Span。按一下「Finish」(結束)。電路建立完成。<u>圖9顯</u>示了節 點1上的POS 1和節點2上的POS 0之間的電路。**圖9 — 節點1上的POS1和節點2上的POS0之** 間的電路

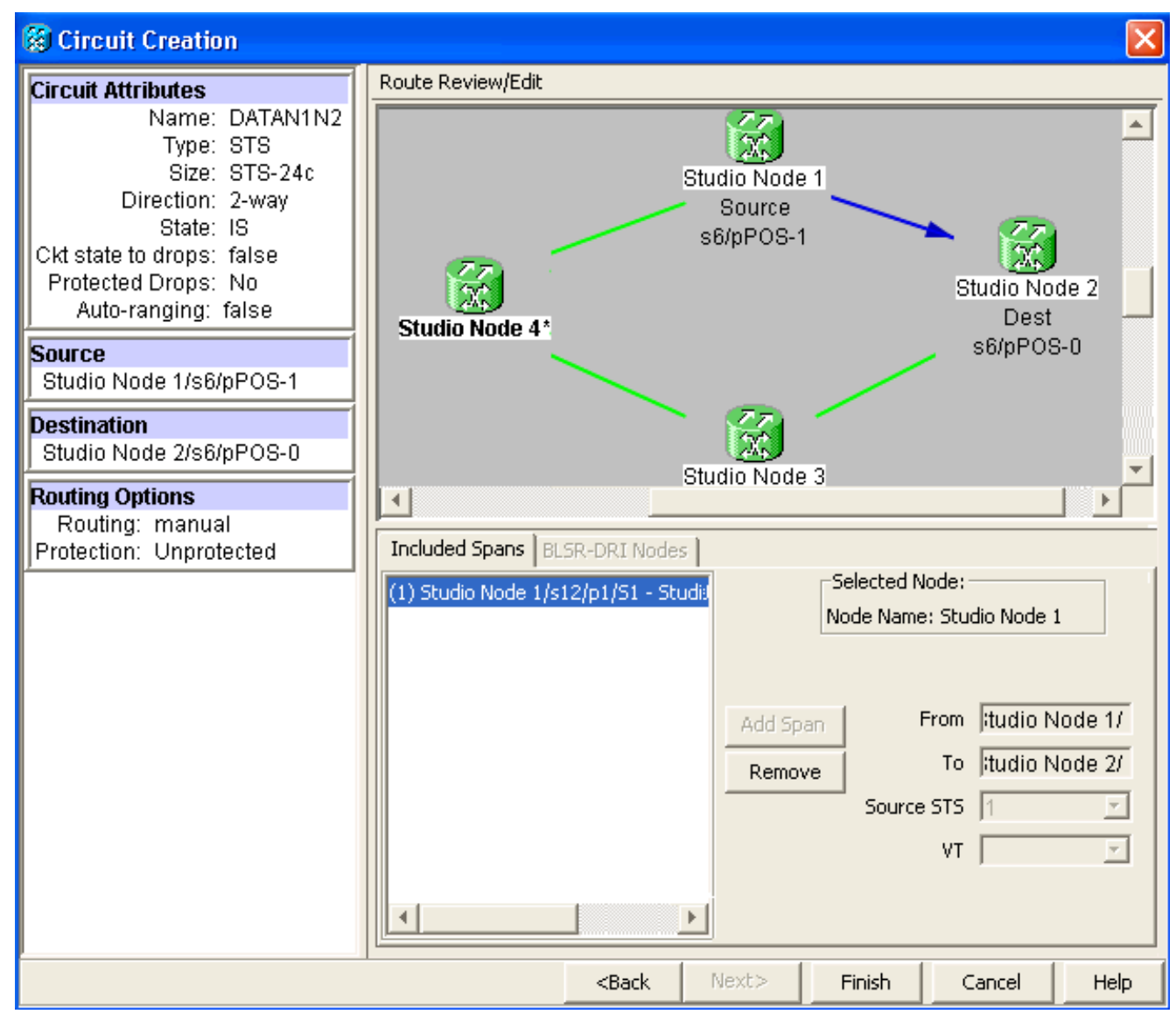

2. 在節點2上的POS 1和節點3上的POS 0之間建立電路。使用步驟1中介紹的相同詳細步驟。 <u>10</u>顯示了節點2上的POS 1和節點3上的POS 0之間的電路。圖10 — 節點2上的POS 1與節點 3上的POS 0之間的電路

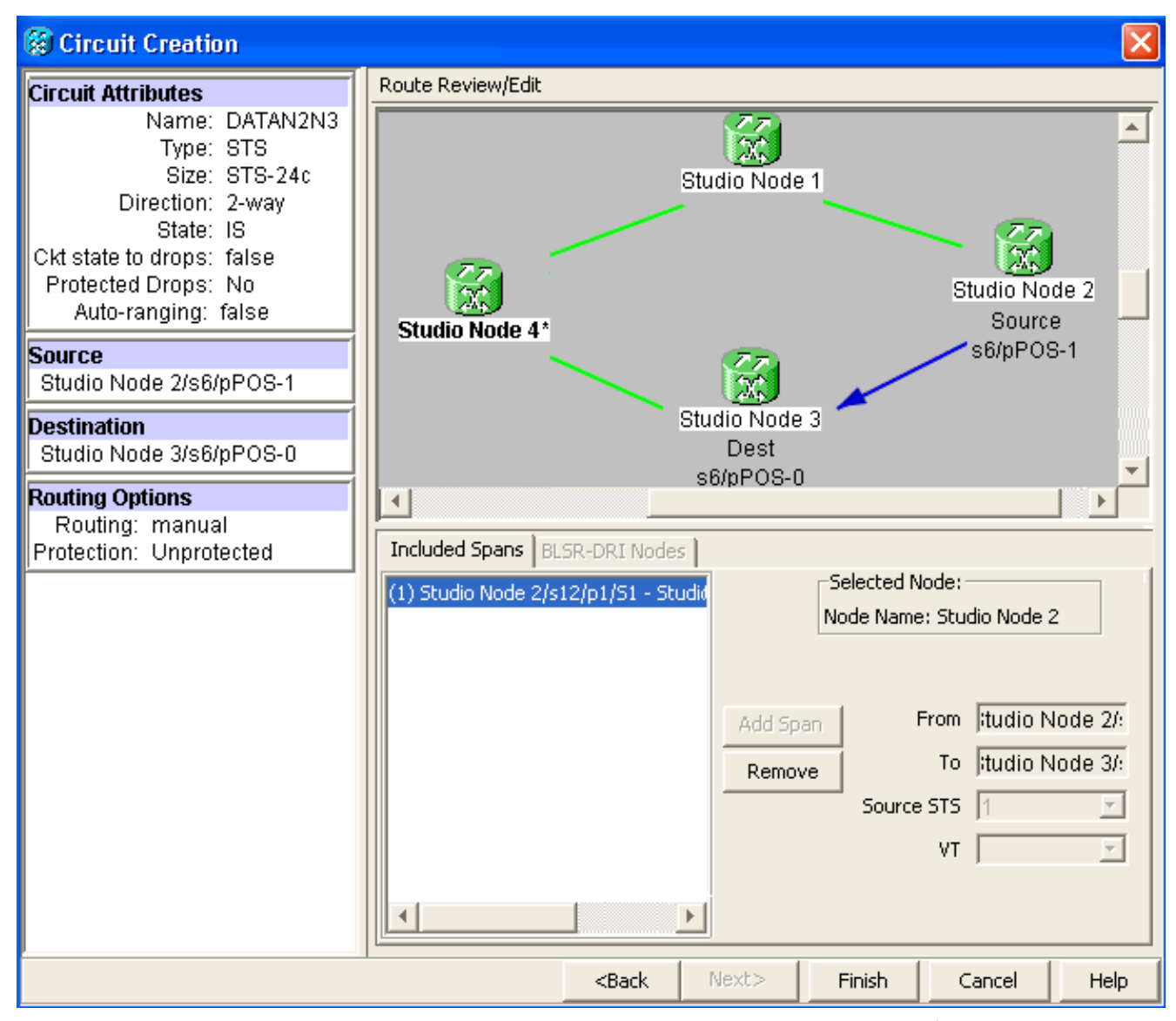

3. 同樣,在節點3上的POS 1和節點4上的POS 0之間建立電路。使用步驟1中介紹的相同詳細步 驟。<u>圖11</u>顯示了節點3上的POS 1和節點4上的POS 0之間的電路。**圖11 — 節點3上的POS** 1與節點4上的POS 0之間的電路

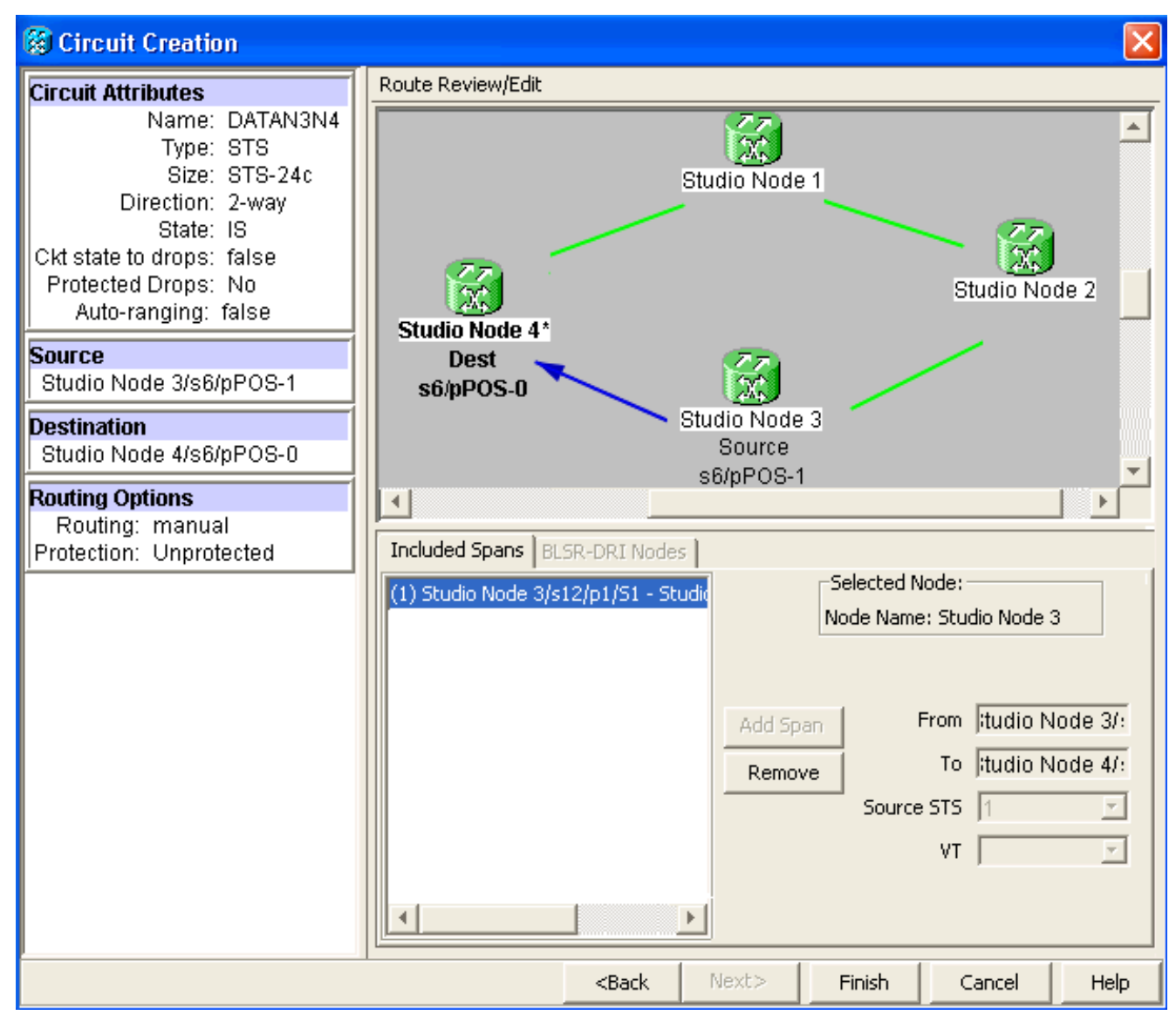

4. 最後,在節點4的POS 1和節點1的POS 0之間建立電路。使用步驟1中介紹的相同詳細步驟。 <u>圖12</u>顯示了節點4上的POS 1和節點1上的POS 0之間的電路。**圖12 — 節點4上的POS 1到節** 點1上的POS 0之間的電路

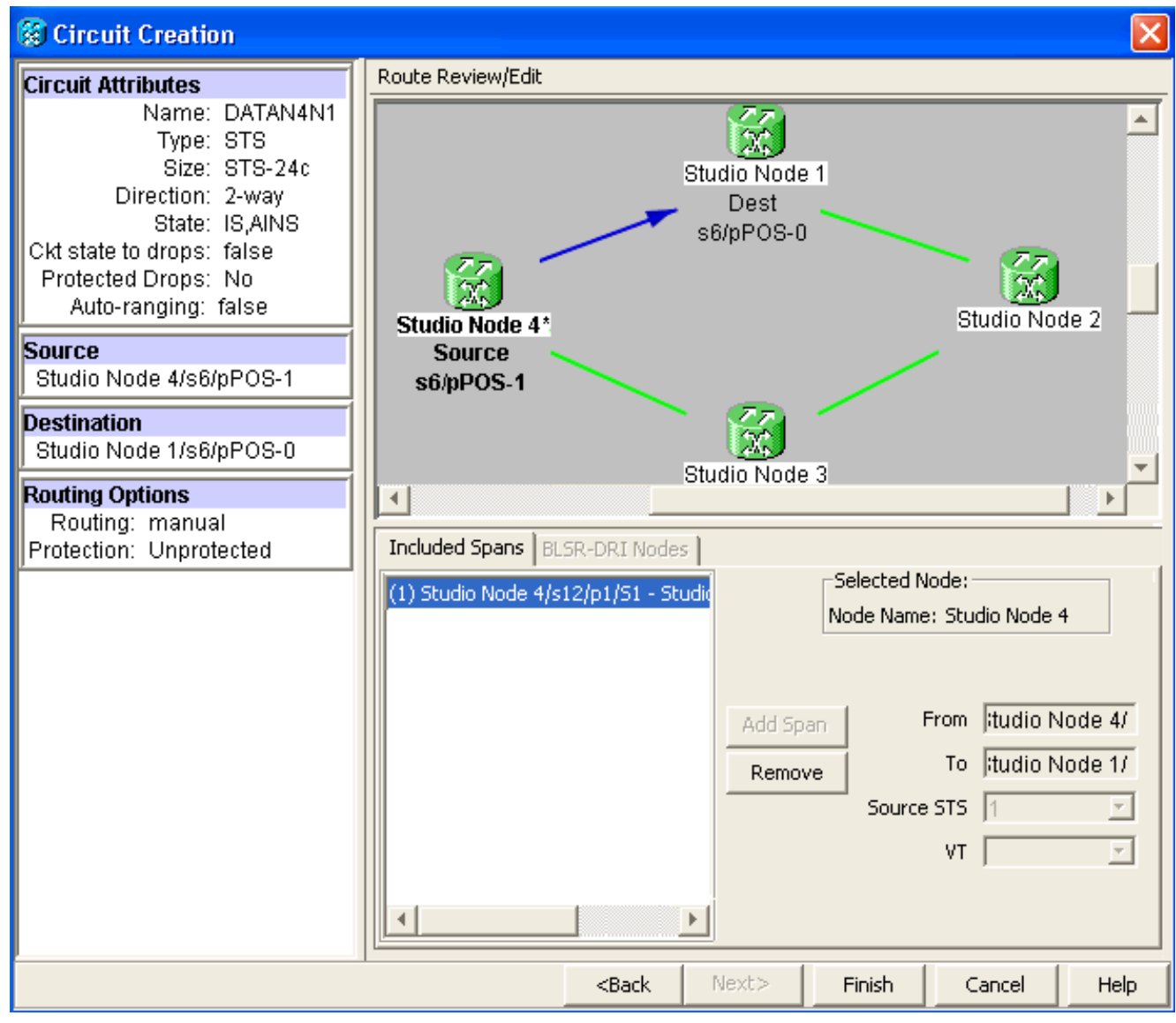

```
5. 在節點1上配置ML100T卡。請完成以下步驟: 啟用整合橋接和路由(IRB)。 bridge irb
```

```
配置SRP介面:
```

```
interface SPR1
ip address 10.1.1.1 255.0.0.0
carrier-delay msec 50
no keepalive
spr station-id 1
spr wrap delayed
hold-queue 150 in
```

#### 配置介面POS0:

```
interface POS0
no ip address
carrier-delay msec 50
spr-intf-id 1
crc 32
```

#### 配置介面POS1:

```
interface POS1
no ip address
spr-intf-id 1
crc 32
!
```

### 6. 在節點2上配置ML100T卡。請完成以下步驟: 啟用整合橋接和路由(IRB)。

bridge irb

Т

#### 配置SRP介面:

interface SPR1
ip address 10.1.1.2 255.0.0.0
carrier-delay msec 50
no keepalive
spr station-id 2
spr wrap delayed
hold-queue 150 in

#### 配置介面POS0:

interface POS0 no ip address carrier-delay msec 50 spr-intf-id 1 crc 32 配置介面POS1: ! interface POS1 no ip address

```
spr-intf-id 1
crc 32
```

#### 7. 在節點3上配置ML100T卡。請完成以下步驟: 啟用整合橋接和路由(IRB)。

bridge irb

配置SRP介面: interface SPR1 ip address 10.1.1.3 255.0.0.0 carrier-delay msec 50 no keepalive spr station-id 3 spr wrap delayed hold-queue 150 in

#### 配置介面POS0:

interface POS0
no ip address
carrier-delay msec 50
spr-intf-id 1
crc 32

#### 配置介面POS1:

```
!
interface POS1
no ip address
spr-intf-id 1
crc 32
!
```

#### 8. 在節點4上配置ML100T卡。請完成以下步驟: 啟用整合橋接和路由(IRB)。

bridge irb

配置SRP介面:

interface SPR1
ip address 10.1.1.4 255.0.0.0
carrier-delay msec 50
no keepalive
spr station-id 4
spr wrap delayed
hold-queue 150 in

#### 配置介面POS0:

interface POS0
no ip address
carrier-delay msec 50
spr-intf-id 1
crc 32

```
配置介面POS1:
!
interface POS1
no ip address
spr-intf-id 1
crc 32
```

### <u>驗證</u>

若要驗證設定,您必須從其他每個節點成功ping通每個節點。本部分提供了逐步驗證過程,以確保 配置是正確的。

#### <u>步驟1</u>

請完成以下步驟:

1. 從節點1對節點2、節點3和節點4執行ping: Node\_1\_Slot\_6#ping 10.1.1.2 Type escape sequence to abort. Sending 5, 100-byte ICMP Echos to 10.1.1.2, timeout is 2 seconds: 11111 Success rate is 100 percent (5/5), round-trip min/avg/max = 4/11/32 ms Node\_1\_Slot\_6#ping 10.1.1.3 Type escape sequence to abort. Sending 5, 100-byte ICMP Echos to 10.1.1.3, timeout is 2 seconds: 11111 Success rate is 100 percent (5/5), round-trip min/avg/max = 4/8/24 ms Node\_1\_Slot\_6#ping 10.1.1.4 Type escape sequence to abort. Sending 5, 100-byte ICMP Echos to 10.1.1.4, timeout is 2 seconds: 11111 Success rate is 100 percent (5/5), round-trip min/avg/max = 4/5/8 ms 2. 發出show cdp neighbor命令。

Node\_1\_Slot\_6#show cdp neighbor Capability Codes: R - Router, T - Trans Bridge, B - Source Route Bridge S - Switch, H - Host, I - IGMP, r - Repeater, P - Phone Local Intrfce Holdtme Capability Platform Port ID Device ID Node\_4\_Slot\_6 SPR1 R 137 ONS-ML100TSPR1 Node\_3\_Slot\_6 SPR1 RТ 162 ONS-ML100TSPR1 Node\_2\_Slot\_6 SPR1 128 R ONS-ML100TSPR1

#### <u>步驟2</u>

接下來,請完成以下步驟:

1. 從節點2成功ping節點1、節點3和節點4。

Node\_2\_Slot\_6#ping 10.1.1.1
Type escape sequence to abort.
Sending 5, 100-byte ICMP Echos to 10.1.1.1, timeout is 2 seconds:
!!!!!
Success rate is 100 percent (5/5), round-trip min/avg/max = 4/6/12 ms

Type escape sequence to abort. Sending 5, 100-byte ICMP Echos to 10.1.1.3, timeout is 2 seconds: !!!!! Success rate is 100 percent (5/5), round-trip min/avg/max = 4/4/8 ms Node\_2\_Slot\_6#ping 10.1.1.4 Type escape sequence to abort. Sending 5, 100-byte ICMP Echos to 10.1.1.4, timeout is 2 seconds: !!!!! Success rate is 100 percent (5/5), round-trip min/avg/max = 4/4/8 ms 2. 發出show cdp neighbor命令。

#### Node\_2\_Slot\_6#show cdp neighbor

| Capability Codes | s: R - | Router, | T - Trans B | ridge, B - So | ource Route Bridge  |
|------------------|--------|---------|-------------|---------------|---------------------|
|                  | S -    | Switch, | H - Host, I | - IGMP, r -   | Repeater, P - Phone |
| Device ID        | Local  | Intrfce | Holdtme     | Capability    | Platform Port ID    |
| Node_4_Slot_6    | SPR1   |         | 175         | R             | ONS-ML100TSPR1      |
| Node_1_Slot_6    | SPR1   |         | 171         | RТ            | ONS-ML100TSPR1      |
| Node_3_Slot_6    | SPR1   |         | 141         | R T           | ONS-ML100TSPR1      |

### <u>步驟3</u>

請完成以下步驟:

```
1. 從節點3成功ping節點1、節點2和節點4。
Node_3_Slot_6#ping 10.1.1.1
Type escape sequence to abort.
Sending 5, 100-byte ICMP Echos to 10.1.1.1, timeout is 2 seconds:
!!!!!
Success rate is 100 percent (5/5), round-trip min/avg/max = 4/8/12 ms
Node_3_Slot_6#ping 10.1.1.2
Type escape sequence to abort.
Sending 5, 100-byte ICMP Echos to 10.1.1.2, timeout is 2 seconds:
!!!!!
Success rate is 100 percent (5/5), round-trip min/avg/max = 4/5/12 ms
Node_3_Slot_6#ping 10.1.1.4
```

Type escape sequence to abort. Sending 5, 100-byte ICMP Echos to 10.1.1.4, timeout is 2 seconds: !!!!! Success rate is 80 percent (4/5), round-trip min/avg/max = 4/5/8 ms

2. 發出show cdp neighbor命令。

#### Node\_3\_Slot\_6#show cdp neighbor Capability Codes: R - Router, T - Trans Bridge, B - Source Route Bridge S - Switch, H - Host, I - IGMP, r - Repeater, P - Phone Local Intrfce Holdtme Capability Platform Port ID Device ID Node\_4\_Slot\_6 SPR1 170 R ONS-ML100TSPR1 166 RТ Node\_1\_Slot\_6 SPR1 ONS-ML100TSPR1 Node\_2\_Slot\_6 SPR1 161 R ONS-ML100TSPR1

#### <u>步驟4</u>

最後,請完成以下步驟:

```
1. 從節點4成功ping節點1、節點2和節點3。
Node_4_Slot_6#ping 10.1.1.1
Type escape sequence to abort.
Sending 5, 100-byte ICMP Echos to 10.1.1.1, timeout is 2 seconds:
```

```
!!!!!
Success rate is 100 percent (5/5), round-trip min/avg/max = 4/6/12 ms
Node_4_Slot_6#ping 10.1.1.2
Type escape sequence to abort.
Sending 5, 100-byte ICMP Echos to 10.1.1.2, timeout is 2 seconds:
!!!!!
Success rate is 100 percent (5/5), round-trip min/avg/max = 4/5/8 ms
Node_4_Slot_6#ping 10.1.1.3
Type escape sequence to abort.
Sending 5, 100-byte ICMP Echos to 10.1.1.3, timeout is 2 seconds:
!!!!!
Success rate is 100 percent (5/5), round-trip min/avg/max = 4/6/12 ms
2. 發出show cdp neighbor命令。
Node_4_Slot_6#show cdp neighbor
```

Capability Codes: R - Router, T - Trans Bridge, B - Source Route Bridge S - Switch, H - Host, I - IGMP, r - Repeater, P - Phone Device ID Local Intrfce Holdtme Capability Platform Port ID Node\_1\_Slot\_6 SPR1 152 R T ONS-ML100TSPR1 Node\_2\_Slot\_6 SPR1 147 R ONS-ML100TSPR1

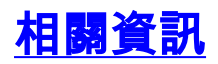

• 技術支援與文件 - Cisco Systems